## M MARUZEN-YUSHODO

重要!

# 

文学部、教育学部、心理・社会福祉学部、健康・スポーツ科学部、生活環境学部(建築学科以外)、社会情報学部、 食物栄養科学部、音楽学部、経営学部、以上の大学院、短期大学部の学生対象 ※共通教育、司書課程を含む

#### 2023年度前期 教科書購入要領

◎新型コロナウイルス感染症(COVID19)の感染リスク軽減のため、ご購入の教科書は配送致します。 配送料が別途かかりますが、学生様の健康を第一優先とした取組であることをご理解下さいますようお願いします。 ●履修の取り止め、過去ご購入分との重複など、個人的な理由による返品やキャンセルはお受けできません。 ●WEB購入期間終了後は、購入が出来なくなります。購入漏れのないように、お願いします。

### スマートフォン/PC/タブレットでログイン

- ◆ 次ページのORコードまたはURLから利用者登録して、ログイン後、購入してください
- 前年や前回の利用者登録情報は削除されておりますので、利用者登録から開始してください
- ログインに必要な項目は、①メールアドレス ②ご自身で設定したパスワード です

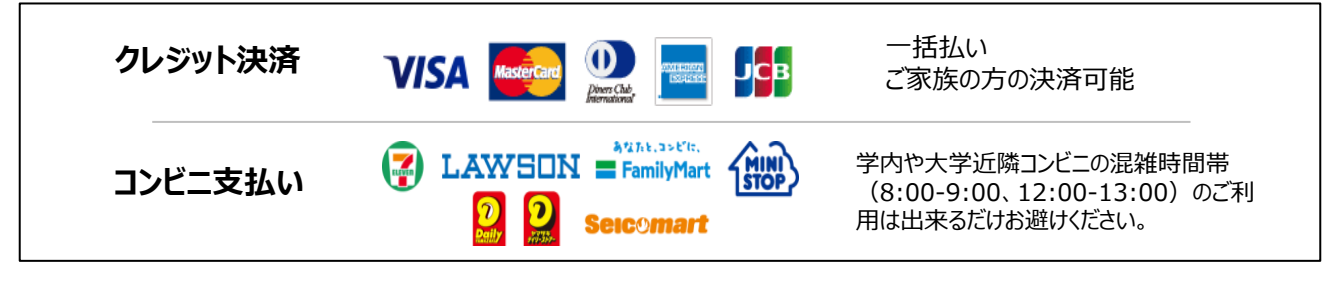

- ◆お届け先は、ご自宅などご希望の住所をonSMaRTで登録していただきます
- ◆ 配送料(1,000円)先払いなので、お受け取りのみです
- 宅配で到着 1回の購入につき配送料が毎回かかりますので、出来るだけまとめてご購入してください ◆ 配送状況の確認は、発送後に届く出荷メール記載の問い合わせ番号で宅配会社まで
  - ◆ お受け取りの際は、購入した教科書で間違いないかご確認ください

#### WEBサイト 4月3日(月)9:00 お申し込み ~ 4月24(月)15:00 受付期間 コンビニ Web申込み完了後、2日以内 お支払期限 ・2日過ぎると予約はキャンセルになります。その際 は予約からやり直してください。 ・コンビニ支払いの方も最終日 4月24日(月) 15:00までに必ずお支払を完了してください。

### 電子教科書について

●電子教科書のご利用方法は、教科書WEB購 入サイト~教科書購入ご案内 この前の画面 「電子教科書の使用方法について」をご覧く ださい。

●電子教科書を使用する学科の学生は、履修 登録の修正期間までは誰でも閲覧することが 出来る予定です。

●履修登録修正期間以降は、購入者は引き続 き利用ができますが、未購入者は電子教科書 が利用出来なくなりますので、早めに購入手 続き完了をお願いします。履修登録修正期間 以降に購入手続きされた場合は設定に2~3日 程度かかりますので予めご了承下さい。

| 教科書配送カレンダー |      |          |
|------------|------|----------|
| 決済締切日時     |      | 到着日(目安)  |
| 4月4日(火)    | 9:00 | 4月7日(金)  |
| 4月5日(水)    | 9:00 | 4月8日(土)  |
| 4月6日(木)    | 9:00 | 4月9日(日)  |
| 4月7日(金)    | 9:00 | 4月11日(火) |
| 4月8日(土)    | 9:00 | 4月12日(水) |
| 4月9日(日)    | 9:00 | 4月13日(木) |
| 4月10日(月)   | 9:00 | 4月13日(木) |
| 4月11日(火)   | 9:00 | 4月14日(金) |
| 4月12日(水)   | 9:00 | 4月15日(土) |
| 4月13日(木)   | 9:00 | 4月16日(日) |
| 4月14日(金)   | 9:00 | 4月16日(日) |
| 4月15日(土)   | 9:00 | 4月19日(水) |
| 4月16日(日)   | 9:00 | 4月20日(木) |
| 4月17日(月)   | 9:00 | 4月20日(木) |
| 4月18日(火)   | 9:00 | 4月21日(金) |
| 4月19日(水)   | 9:00 | 4月22日(土) |
| 4月20日(木)   | 9:00 | 4月25日(火) |
| 4月21日(金)   | 9:00 | 4月26日(水) |
| 4月22日(土)   | 9:00 | 4月26日(水) |
| 4月23日(日)   | 9:00 | 4月27日(木) |
| 4月24日(月)   | 9:00 | 4月27日(木) |

※諸事情により到着日が前後する場合がございます。 恐縮ですがご了承いただけますよう、お願い申し上げます。

M MARUZEN-YUSHODO 丸善雄松堂株式会社 神戸支店

## **MARUZEN-YUSHODO**

# **DonSMaRT**

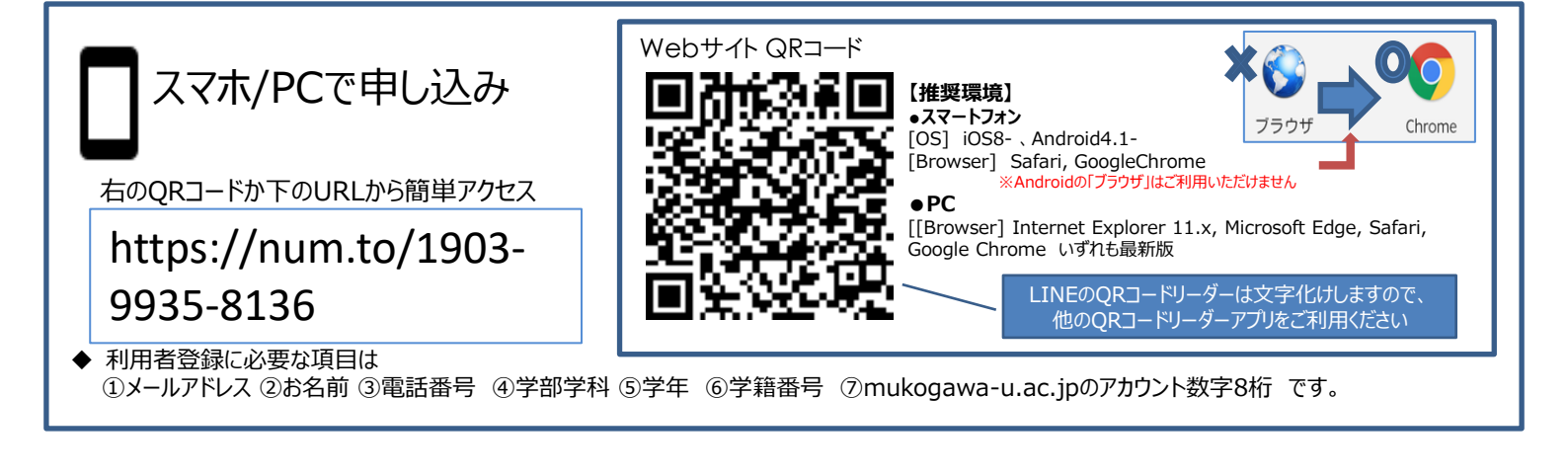

### 購入フロー ~PCでも同様に進みます~

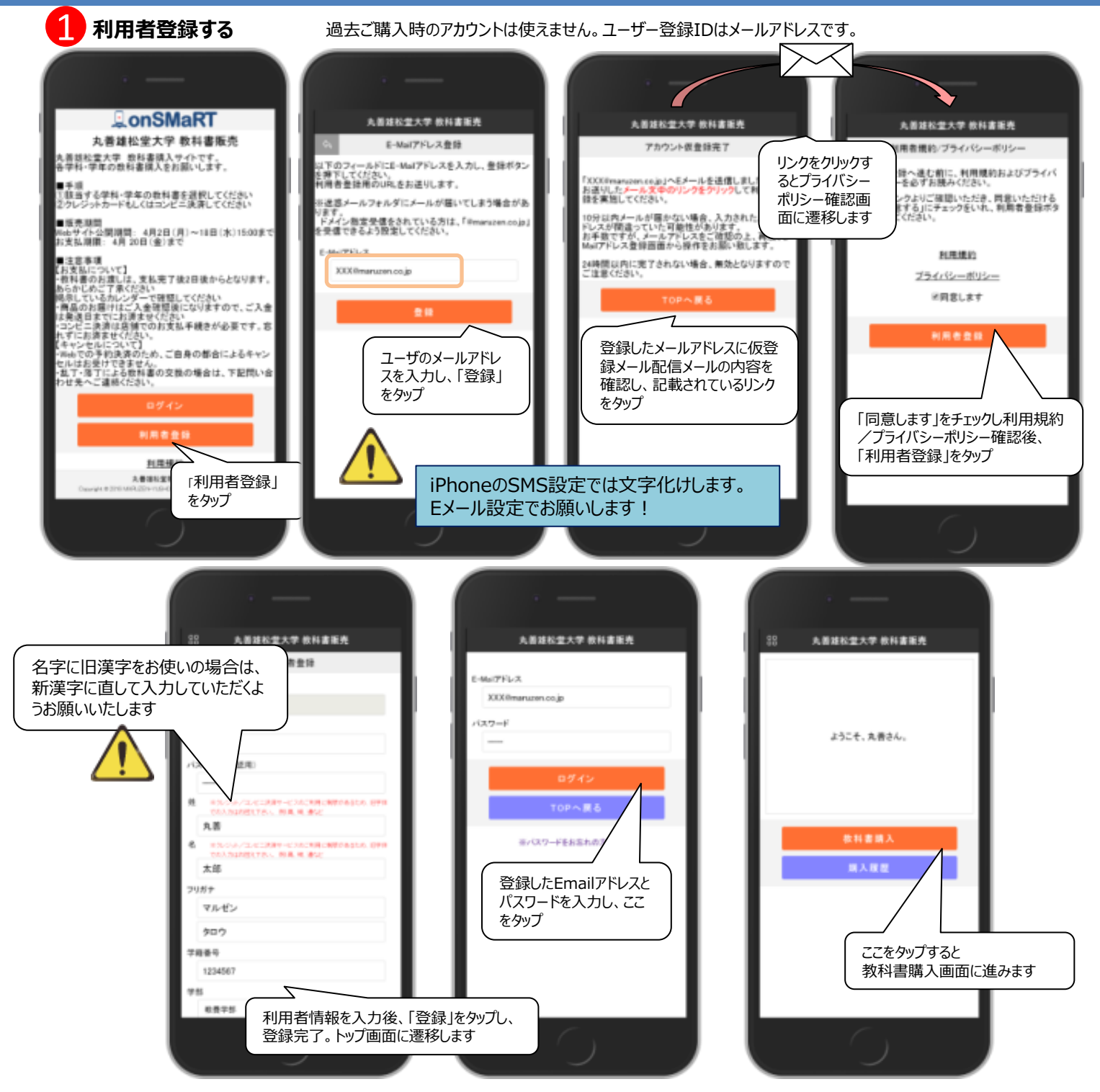

## **MARUZEN-YUSHODO**

# **L**onSMaRT

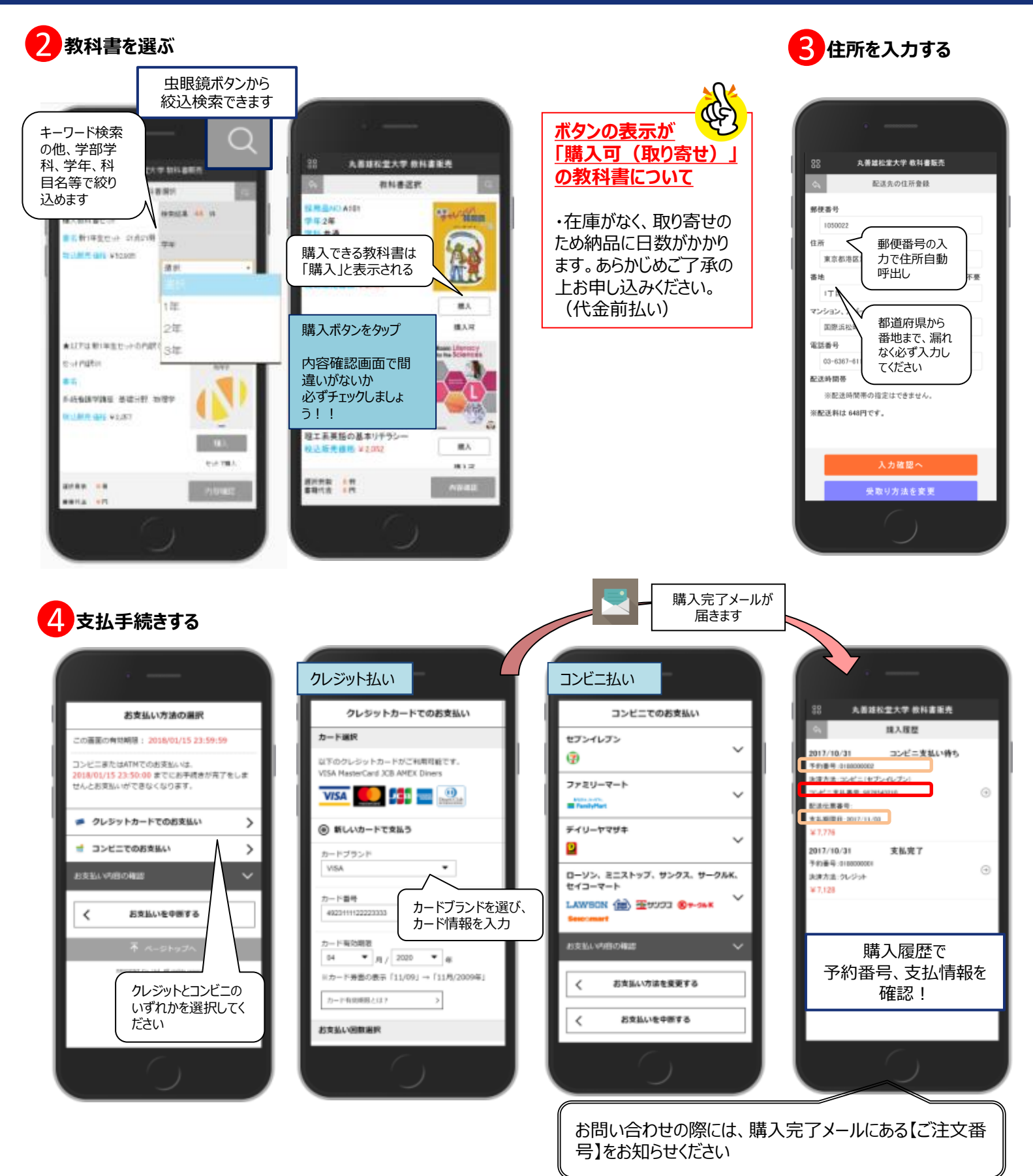

教科書ご用意完了のメールが届く ※到着予定日は1枚目をご参照ください

【出荷のお知らせ】メールが届きます。出荷伝票番号が記載されていますので、到着を確認してください。

## M MARUZEN-YUSHODO

### ご購入にあたってのポイント

### 申し込みから購入まで一気に!

●本サイトでは、一度ブラウザを閉じる、あるいは支払画面で支払 を中断する等した場合、最初からやり直しになります。

●購入時には中断する事なく選択から支払作業までを完了してく ださい。

●なお、内容確認画面であれば誤って選択した教科書の削除や 再選択等やり直しは可能です。

#### メールが来ない・・・などの場合は?

●TOPページの「よくある質問/FAQ」にまとめて います。

●その上でわからない・・・という場合は onSMaRTメニュー「お問い合わせ」からお問い合 わせ下さい。

## 未支払いの場合は教科書が届きません

●教科書代金のお支払いが完了した方へ、教科書を配送します。 ●未支払いの場合は教科書が届きません。

●特にコンビニ払いは支払い期限(2日)がありますのでご注意く

ださい。支払い期限を超えるとその予約は自動キャンセルとなります。 必要な方は改めて購入をやり直してください。

### 教科書の買い間違いにご注意ください

● 履修する科目名、先生名、教科書名を必ず確認しましょう。 同じ科目でも先生によって教科書が異なる場合があります。 前の学年や前の学期に既に購入している場合もあります。

●履修の取り止め、過去ご購入分との重複など、個人的な理由による返品やキャンセルはお受けできません。

●個人的な理由でない返品については、対応方法が決まり次第、MUSES等でご案内しますので、それまで未使用の教科書と納品 書を大切に保管して下さい。

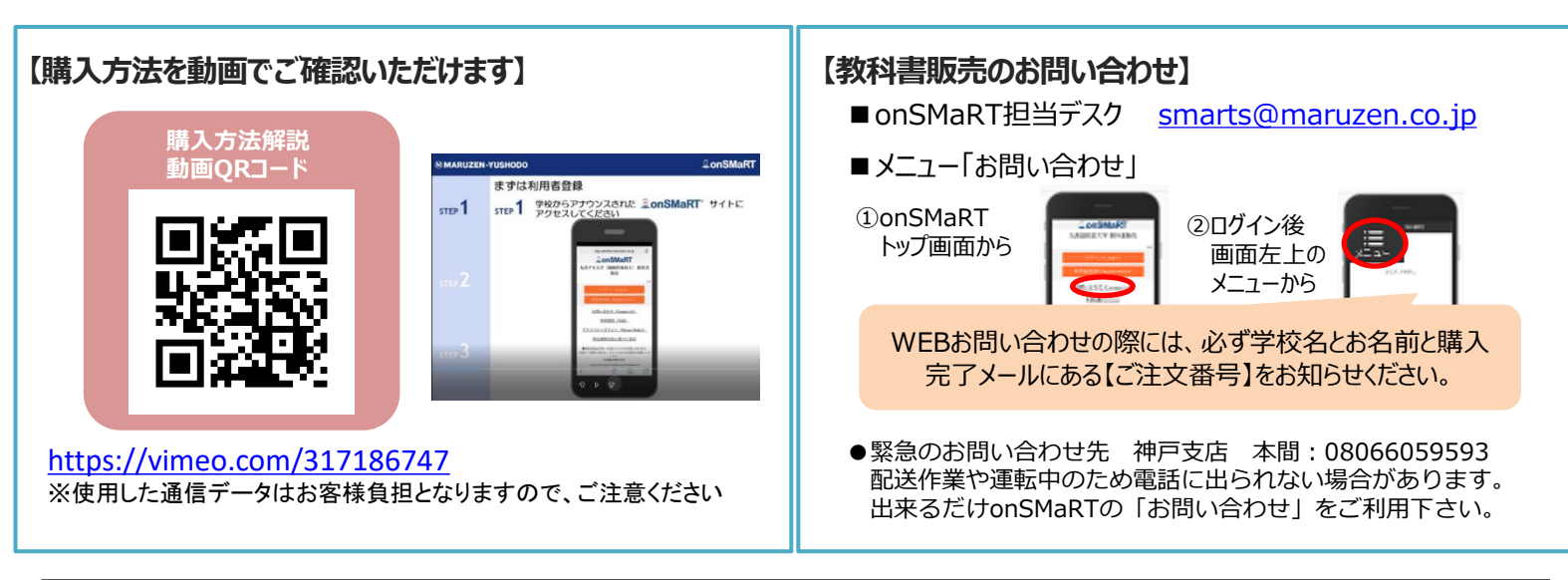

## もし申込みを間違ってしまったら?

● <u>コンビニ支払をご選択された場合</u>: 間違ってお申込みされた分は支払わず、 あらためて教科書をお申込みください。

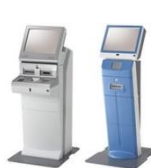

●<u>クレジット支払をご選択された場合</u>: onSMaRTメニュー「お問い合わせ」から お問い合わせ下さい。

### 購入完了メールは受取まで保存してください

●購入完了メールには「いつ・何を・いくら・どのように」 の情報が記載されています。

●コンビニ払いを選んだ人は、コンビニで必要な支払 番号が載っていますので、その番号で店頭手続きして ください。

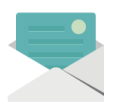

### 納品書を大切にお持ちください

●教科書お届けの際に納品書を同封します。
●後日未入荷教科書のお渡しや、万一返品が必要に

なった際にお持ちの納品書を確認させていただきます。

●ご注文の教科書が全て揃うまで捨てずにお持ちください。

丸善雄松堂株式会社 神戸支店